# 个人技能提升补贴用户操作手册

- 1.1 系统登录
- 1.1.1系统网址

https://ggfw.hrss.gd.gov.cn/YCZG

# 1.2 个人注册

- 个人账号注册,办理个人业务
  - ① 通过系统登录界面,点击【个人注册】,按页面信息填写,进行注册。

| & 广东省人力 | 资源和社会保障厅网上服务平台                                            |  |
|---------|-----------------------------------------------------------|--|
| 广东人社移动端 | ◆人祭寻 单位容易                                                 |  |
|         | 个人账号:                                                     |  |
|         | 密码:<br>验证码:                                               |  |
| 广东人社APP | 请谨慎输入用户名和密码,密码连续错误5次后账号将被锁定1小时! 个人登录】 省网厅账号登录 (公)         |  |
|         | 点击此处进入注册<br>个人注册登录指引 单位注册登录指引<br>个人注册 单位注册 密码修改 密码线回 账号线回 |  |

② 注册完个人信息后,需实名认证才可办理业务

| ♥ 广州 切換 单位网厅       | ■服务目录 @   | )chengcheng1213 🟠 我的收     | 藏 📞 我的预受理 🗘 消息 🕛 退出               |  |
|--------------------|-----------|---------------------------|-----------------------------------|--|
| 🐼 广东省人力资源和         | 社会保障厅网上服  | 资平台 漸                     | ì入关罐字查询 Q                         |  |
| 记录一生 保险            | 章一生、 服务一生 |                           | 东人社 800 点此进入个人信息页面<br>77 第29 条 10 |  |
| 考评员督导员报名 统一鉴定报名    |           |                           |                                   |  |
| 1601年申请 劳动能力巡走申请 I |           | 「东省专业技术人<br>员职业资格电子证<br>书 | 「一次的 人才引进入户系统 人才引进入户公示            |  |

③ 点击【去认证】,根据页面信息进行实名认证

|          | 广东人社统一认证    | 系统                         |                                  | (人)<br>网办平台 | <b>区</b><br>账号中心 | 〕<br>远调生考<br>试 | 202<br>公务员考<br>试 | した<br>継续数育 |  |
|----------|-------------|----------------------------|----------------------------------|-------------|------------------|----------------|------------------|------------|--|
| 用户       | 信息          | 个人基本信息                     |                                  |             |                  |                |                  |            |  |
|          | 48-37-22-51 | 登录账号: chengcheng1          | 213                              |             |                  |                |                  |            |  |
| <u>م</u> |             | 实名认证提醒                     |                                  | ×           |                  |                |                  |            |  |
| 功能       | 导航          | 忍不没有进行实名以<br>享受更多的服务,请尽快完成 | 人证,为保证您的账 <sup>4</sup><br>成实名认证。 | 号安全和        |                  |                |                  |            |  |
| ß        | 个人信息主页      | 夫认证                        | 暂不认证                             |             |                  |                |                  |            |  |
| 2        | 实名认证导航      | 个人详细信息                     |                                  |             | _                |                |                  |            |  |
| 8        | 父账户信息       | 国家/地区:                     | く 点此进                            | 行认证         |                  |                |                  |            |  |
| 2        | 用户信息修改      | 社会保障号: 4 )* ***            |                                  |             |                  |                |                  |            |  |
| Ð        | 廖改密码        | 绑定手机                       |                                  |             |                  |                |                  |            |  |
|          | <b>密保问题</b> | 绑定邮箱                       |                                  |             |                  |                |                  |            |  |

# 1.3 常见问题

- 1. 补贴申请前,请查看补贴事项办事指南,办事指南包含申报条件、联系信息等。
- 无法下载申请表情况,一般原因是本地计算机未安装 PDF 阅读器或插件(包括插件 未启用)。建议使用谷歌、火狐、360 极速模式登陆下载。
- 3. 实名认证存在操作问题时请联系当地人社业务部门。
- 在失业保险技能提升补贴申领系统或地市平台申报且未办结的业务,系统将提示存 在在办业务,请通过联系当地人社部门核实。
- 5. 补贴工种范围请查阅相关政策文件,并注意文件更新情况。

# 1.4 个人技能提升补贴

### 1.4.1补贴申请

#### ■ 功能入口

个人技能提升补贴→立即办理

| Constant of the second second se | and the second second second second second second second second second second second second second second second |                    |
|----------------------------------------------------------------------------------------------------|----------------------------------------------------------------------------------------------------|--------------------|
| 全面提升我省劳动者职业抗                                                                                                    | 支能水平和就业创业能力,加快知识型、技能                                                                                             | 提型、创新型劳动者大军建设!<br> |
| 本人公布                                                                                                    |                                                                                                    |                    |
| 17359                                                                                                    |                                                                                                    |                    |
|                                                                                                    | 点击此处进                                                                                                    |                    |
| <b>(</b>                                                                                                    | X                                                                                                    |                    |
| 个人技変提升特別<br>の事地策 立刻の語(の理由事                                                                                                    |                                                                                                    |                    |
|                                                                                                    |                                                                                                    |                    |

#### ■ 功能说明

个人进行技能提升补贴申请信息填写。

#### ■ 操作步骤

1、确认承诺书

| 01111245                        |                                                                                        |                                            |
|---------------------------------|----------------------------------------------------------------------------------------|--------------------------------------------|
|                                 | 承诺书                                                                                    | -                                          |
| 6                               | 在办理业务前,请确认已阅读并理解《J*东省人力资源和社会保障厅广东省财政厅关于印发<br>广东省职业技能提升培训补贴申销管理办法的通知》(每人社规〔2019〕43号)文件。 | -                                          |
| (数提升為案項)<br>11回の理(の理)<br>在地人员音响 | 4人(#近)家语、新闻我的治想比以及新说中的证明行种均属具实,如不实感觉学也怕应受<br>任。<br>2. 我已闻读以上声明,并同意以上内容。                | (副合相証书金)<br>事項電(市務領)<br>(資金)(電信報<br>合格证申院) |
| US-U-M                          | 勾选后,点<br>击确认 <sup>2010</sup>                                                           | 1度臺灣(亞州中<br>會勝亞」總司人們                       |
|                                 |                                                                                        |                                            |

2、填写个人基本信息、就业情况和培训意愿

| E THINK                                                      |                                                                                                 |                           |                 |  |  |
|--------------------------------------------------------------|-------------------------------------------------------------------------------------------------|---------------------------|-----------------|--|--|
| *身份证件类型                                                      |                                                                                                 | 身份证件号码                    |                 |  |  |
| 姓名                                                           | 测试数据                                                                                            | 社保卡发卡地                    | 广东省广州市 >        |  |  |
| 性别                                                           |                                                                                                 | * 民族                      | 回族 ~            |  |  |
| 出生日期                                                         |                                                                                                 | 年龄                        |                 |  |  |
| * 文化程度                                                       | 大学本科 🗸                                                                                          | * 户口性质                    | 农业户口(农村) ~      |  |  |
| 广东省内居住证<br>号码                                                |                                                                                                 | 港澳居民往来通<br>行证号码           |                 |  |  |
| 台湾同胞返乡通<br>行证号码                                              |                                                                                                 | 户口类别                      |                 |  |  |
| *户口所在地                                                       | 天津市/县 >                                                                                         | * 户籍地址                    | 户籍地址            |  |  |
| 现居住地(行政                                                      | 请选择                                                                                             | *居住证地址                    |                 |  |  |
| [武功])                                                        |                                                                                                 |                           |                 |  |  |
| 工作地点(行政<br>区划)                                               | 广东省/中山市 ~                                                                                       | *社会保障卡开<br>户行或其他开户<br>行名称 | 东源泰业村镇银行 >      |  |  |
| * 社会保障卡金<br>融账号或其他银<br>行账号                                   | 12312312312                                                                                     | 支行名称                      |                 |  |  |
| *人员身份类别                                                      | 贫困劳动力 >                                                                                         | * 是否已在领退<br>休金            | 番               |  |  |
| * 是否是财政供<br>养人员                                              | 否 ~                                                                                             | 是否困难人员                    | 请选择 ~           |  |  |
| 困难人员类型                                                       | 请选择 >                                                                                           | 毕业时间                      |                 |  |  |
| 毕业学校                                                         |                                                                                                 | 学历证书编号                    |                 |  |  |
| 贫困家庭户主姓<br>名                                                 |                                                                                                 | 贫困家庭户主身<br>份证号码           |                 |  |  |
| *移动电话                                                        | 14712312321                                                                                     | 固定电话                      |                 |  |  |
| * 邮箱                                                         | 123123@aa.com                                                                                   | QQ号码                      | 123123          |  |  |
| *邮政编码                                                        | 123123                                                                                          |                           |                 |  |  |
| 就业情况                                                         |                                                                                                 |                           |                 |  |  |
| *目前状况                                                        | 新成长 >                                                                                           | 职称或技术等级                   | 职业资格—级(高级技师) ~  |  |  |
| 职业 (工种)                                                      | 企业管理人员 >                                                                                        | 就失业登记证号                   | 123234234234    |  |  |
| 工作单位名称                                                       | 123123123                                                                                       | 工作单位电话                    | 345345433453453 |  |  |
| 工作单位地址                                                       | 工作单位地址                                                                                          |                           |                 |  |  |
| 培训意愿                                                         |                                                                                                 |                           |                 |  |  |
| * 是否参加过技<br>能晋升培训                                            | <del>۲</del> ۵ ×                                                                                | 参加技能晋升培训工种                | 日常鉴定003 ~       |  |  |
| *下一步是否有<br>意愿参加技能晋<br>升培训                                    | 无意向                                                                                             | 培训意向工种1                   | 电工(测试) 、        |  |  |
| 培训意向工种2                                                      | 日常鉴定003 ~                                                                                       | 培训意向工种3                   | 物联网应用 ~         |  |  |
| <b>温馨提示:</b><br>1、有红色*号标<br>2、申请补贴前,<br>3、若使用社会倾<br>4、深圳市的户籍 | 明的内容为必填内容。<br>个人须办理社会保障者。<br>随卡金融联号,请到银行开通金融功能,以便补贴资金进入社保卡<br>地和唇住证地址填写格式:XX省XX市XX区XXXXX,居住证地址间 | 金融账户。<br>9項写在深圳市的居住       | EMbir.          |  |  |
| 1、填入表格信息<br>后,点击"保存"。<br>2、保存成功后,点<br>击"下一步"。                |                                                                                                 |                           |                 |  |  |

基本信息

第4页共6页

#### 3、填写补贴申请信息

| 补贴 | 申请     | 信息    |
|----|--------|-------|
|    | 1 1 10 | IL/Dr |

| 申请日期                                      |                                                                        | * 申请补贴地            | 广州市 / 海珠区                       | ~          |
|-------------------------------------------|------------------------------------------------------------------------|--------------------|---------------------------------|------------|
| 申请补贴地所属街道                                 | 请选择                                                                    | ✓ * 培训前是否就<br>业    | 在职                              | ~          |
| *证书类别                                     | 国家职业资格证书 (技能类)                                                         | ~ 证书子类             | 请选择                             |            |
| *证书编号                                     | 2019454545500007                                                       | * 证书级别             | 初级工/五级                          | ~          |
| 工种或专业名称                                   |                                                                        |                    |                                 |            |
| 工种别名                                      |                                                                        | *鉴定所(站)            |                                 |            |
|                                           |                                                                        | 名称或友证机关名称          |                                 |            |
| 证书核发日期                                    |                                                                        | * 学习方式             | 参加培训                            | 0          |
| 培训机构                                      | 233232                                                                 | 是否困难人员             | 请选择                             | *          |
| 困难人员类型                                    | 请选择                                                                    | ~ 培训期间生活费<br>补贴(元) |                                 | 元          |
| 技能提升补贴<br>(元)                             | 234234                                                                 | 元 总计 (元)           | 234234                          | 元          |
| 是否紧缺工种                                    | 否                                                                      | 个人补贴申请次数           |                                 |            |
| 培训机构补贴申<br>请次数                            |                                                                        | 培训机构培训备案次数         |                                 |            |
| 其他系统申请次数                                  |                                                                        |                    |                                 |            |
| 备注                                        |                                                                        |                    |                                 |            |
|                                           |                                                                        |                    |                                 | 1          |
| <b>说明:</b><br>1、同一劳动者-<br>受;<br>2、申领期限: 1 | -年内(自然年度)可申领三次技能提升补贴(含机构提供的<br>正书核发之日起12个月内。<br>1、填写完基本信息后,点<br>击"保存"。 | 的免费培训) , 但同一职业同    | —等级同一工种证书只能申领一次补贴,<br>3、点击"提交"。 | 不得重复申领和重复享 |
|                                           | 上一步保存                                                                  | 授                  | 返回                              |            |
| 序号                                        | 文件名称                                                                   | 上传时间               |                                 | 操作         |
| 1                                         | QQ截图20200309223250 2                                                   | 020-03-20 18:04:05 | 预览                              | 下载  删除     |
| < 1 >                                     | 10 条/页 ~ 2、上传需要的附件。                                                    | 上传粉件               |                                 |            |

## 1.4.2办理结果

#### ■ 功能入口

个人技能提升补贴→办理结果

| 全面提升我省劳 | 动者职业技能水平和就业创业 | 出能力,加快知识型、技能型 | 、创新型劳动者大军建设! |
|---------|---------------|---------------|--------------|
| 2 121-2 |               |               |              |
| 个人业务    |               |               |              |
|         | 4             |               |              |
| G       | 点击此处进入        |               |              |
| 1.21    |               |               |              |

#### ■ 功能说明

个人进行技能提升补贴申请信息及办理结果查询,修改等操作。

#### ■ 操作步骤

1、查询申请信息及办理结果

| 行东省的<br>首页 政策 | <b>职业技能提</b> | 开培训补<br><sup>1公告</sup> | <b>贴甲领管理信</b><br><sup>名单公示</sup> | 息系统              |         |           | 劳动保障信息中心 ④ 南海三 ~        |
|---------------|--------------|------------------------|----------------------------------|------------------|---------|-----------|-------------------------|
| 您当前位置:首页      | > 办理结果       |                        |                                  | ſ                | 1、录入查询务 | <b>条件</b> |                         |
| 请输入申请日期       | a从 白 ii      | 翻入申请日                  | 明至 岱 雷                           | 心中请补贴地           | ~       |           |                         |
| Q. 查询         | 里直 2         | 、点击查询                  |                                  |                  |         |           | 3、宣有详情,<br>修改或删除<br>等操作 |
| 申报日期          | 申请补贴地        | 工种成专业<br>名称            | 级别                               | 申请金额合<br>计 ( 元 ) | 当前环节    | 办理意见      | 操作                      |
| 2020-04-03    | 南海区          | 磨工                     | 高级工/三级                           | 3000             | 待审核     |           | 进入办理                    |

#### 点击【进入办理】,有如下功能:

- 1、查看申请单的详细信息;
- 2、单据当前环节"保存",可直接进行修改或删除;
- 3、单据当前环节"待审核",可取消申请。